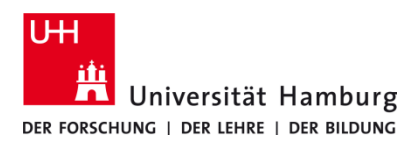

## USB-Scannen P-C3562i MFP

Version 1.0

## Voraussetzungen

- Multifunktionsgeräte P-C3562i MFP
- USB-Stick im Format (....)

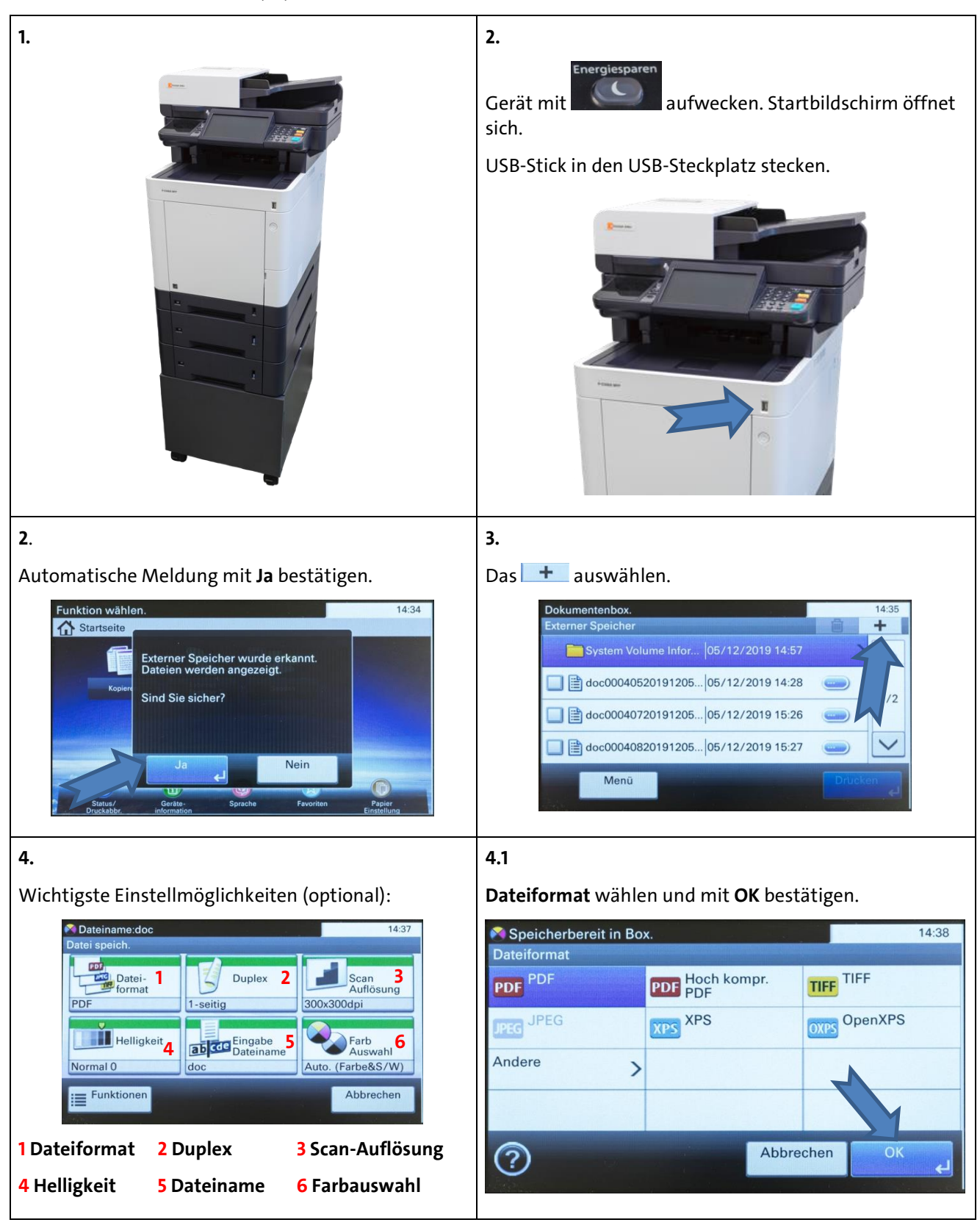

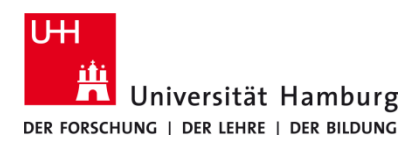

## USB-Scannen P-C3562i MFP

Version 1.0

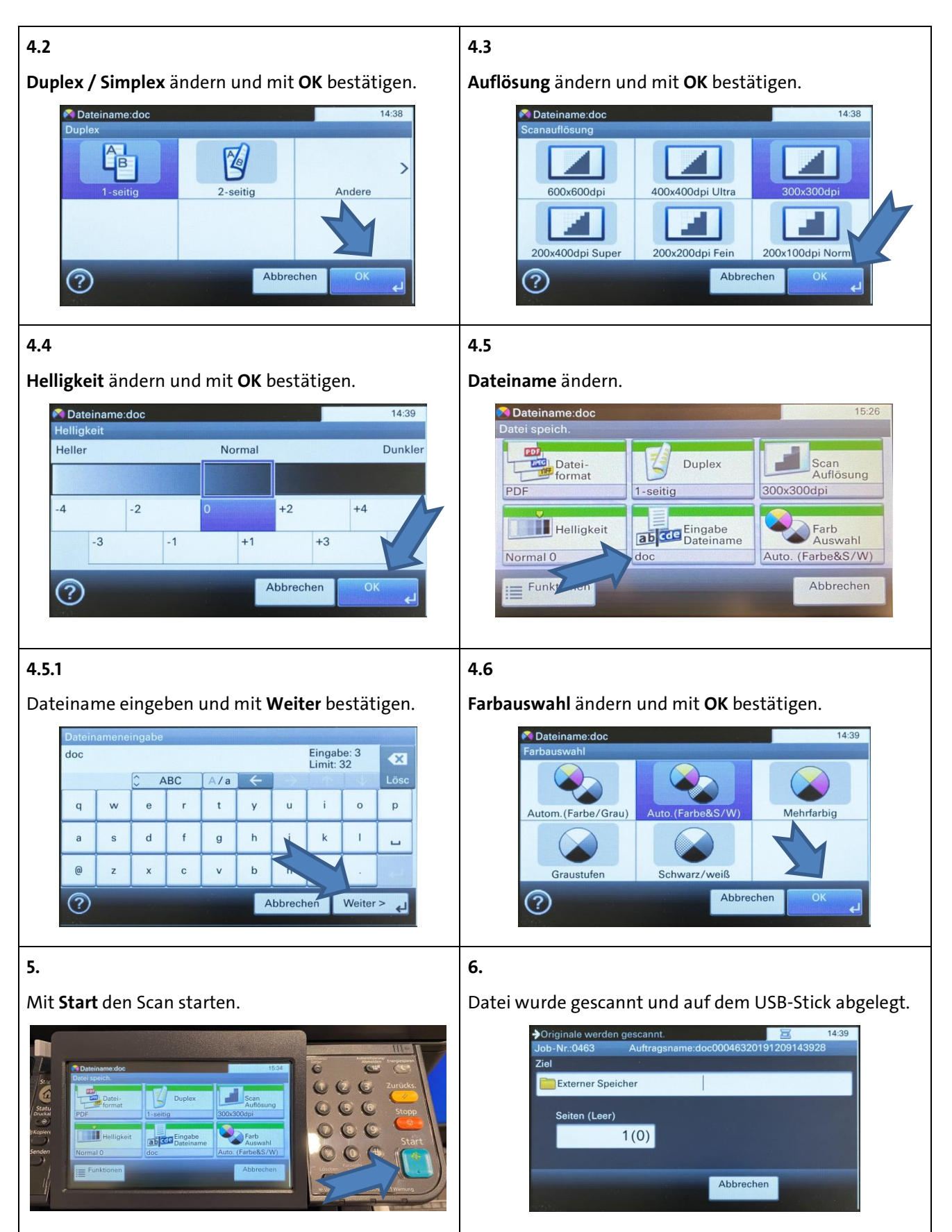